- 1) Télécharger l'archive '**Analyzer.zip**' à l'aide du lien ci-dessous.
- 2) Ouvrir l'archive 'Analyzer.zip' et extraire les fichiers dans un répertoire local sur votre ordinateur.
- 3) Ouvrir le fichier '**TCI.EXE**' pour lancer le programme.

N.B. : Si vous obtenez un message d'erreur lorsque vous cliquer sur le bouton 'Aide' dans le logiciel Analyzer, il vous faut changer l'option par défaut lorsque Windows vous pose la question de sécurité à savoir si ce fichier est sécurisé ou vous pouvez télécharger le programme suivant et l'utiliser pour activer le fichier 'TCI.CHM' dans la base de registre de Windows : <u>http://www.helpandmanual.com/products\_hhreg.html</u>

Si toute fois ces deux solutions ne sont pas efficaces, veuillez contacter le service à la clientèle au : <u>info@transfabtms.com</u> et une personne se fera un plaisir de vous aider à résoudre le problème avec vous.